## Method of installing the MELSOFT Series

Thank you for choosing the Mitsubishi integrated FA Software MELSOFT Series. In order to use this product, install the component to the personal computer according to the following procedure.

## [Procedures for Installing and Uninstalling]

- Make sure to close all running applications before installation. Installation under running another application may cause abnormal operation of the product.
- When installing multiple products, install the GX Developer first.
- When using any of the following operating systems, log on as a user who has the administrator attributes. Windows<sup>®</sup> 8<sup>\*1</sup>, Windows<sup>®</sup> 7<sup>\*2</sup>, Windows Vista<sup>®</sup> \*<sup>3</sup>, Windows<sup>®</sup> XP<sup>\*4</sup>, Microsoft<sup>®</sup> Windows<sup>®</sup> 2000 Professional Operating System, Microsoft<sup>®</sup> Windows NT<sup>®</sup> Workstation Operating System Version 4.0
- Along with this document, refer to the manual on the CD-ROM provided with the product to learn about the operating environment and the procedures for installing and uninstalling.
- When installing MELSOFT to a Windows Vista<sup>®</sup> or later-based personal computer, read the technical bulletin FA-A-0008 (for Windows Vista<sup>®</sup>), FA-D-0091 (for Windows<sup>®</sup> 7) or FA-A-0153 (for Windows<sup>®</sup> 8).
  - \*1: Generic term for Microsoft<sup>®</sup> Windows<sup>®</sup> 8 Operating System, Microsoft<sup>®</sup> Windows<sup>®</sup> 8 Pro Operating System, Microsoft<sup>®</sup> Windows<sup>®</sup> 8 Enterprise Operating System
  - \*2: Generic term for Microsoft<sup>®</sup> Windows<sup>®</sup> 7 Starter Operating System, Microsoft<sup>®</sup> Windows<sup>®</sup> 7 Home Premium Operating System, Microsoft<sup>®</sup> Windows<sup>®</sup> 7 Professional Operating System, Microsoft<sup>®</sup> Windows<sup>®</sup> 7 Enterprise Operating System
  - \*3: Generic term for Microsoft<sup>®</sup> Windows Vista<sup>®</sup> Home Basic Operating System, Microsoft<sup>®</sup> Windows Vista<sup>®</sup> Home Premium Operating System, Microsoft<sup>®</sup> Windows Vista<sup>®</sup> Business Operating System, Microsoft<sup>®</sup> Windows Vista<sup>®</sup> Ultimate Operating System, and Microsoft<sup>®</sup> Windows Vista<sup>®</sup> Enterprise Operating System
  - \*4: Generic term for Microsoft<sup>®</sup> Windows<sup>®</sup> XP Professional Operating System and Microsoft<sup>®</sup> Windows<sup>®</sup> XP Home Edition Operating System
- (1) Installation procedure

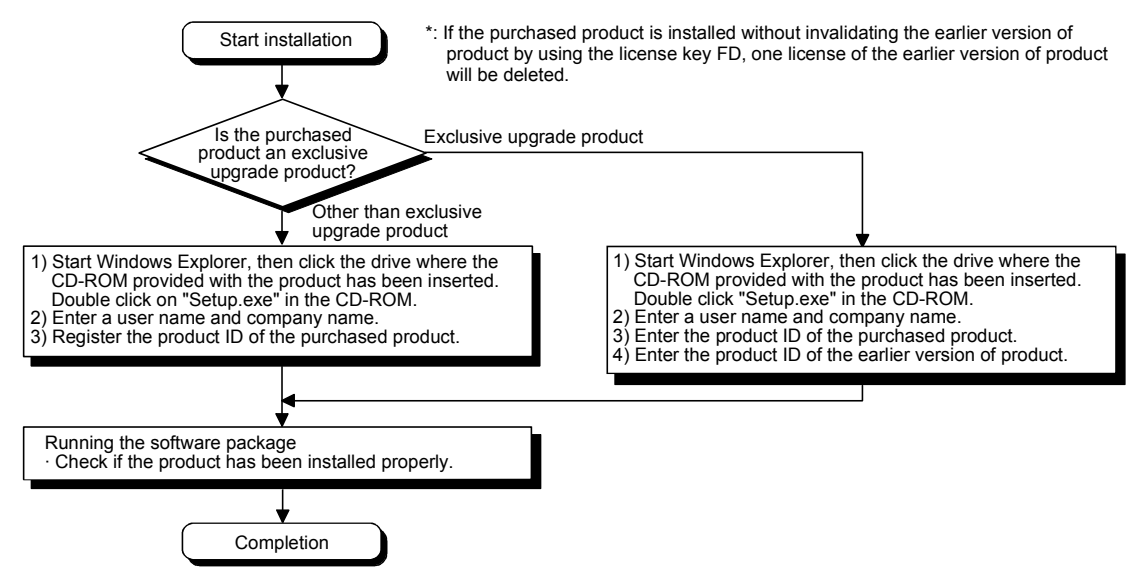

- If the confirmation screen appears during the installation, continue the installation according to the instruction on the screen.
- If any of the following screens appears, perform the operation instructed for respective screens.

(Screen 1) Select "Allow" or "Yes". (Screen 2) Select "Install this driver software anyway". < Windows Vista<sup>®</sup> > < Windows<sup>®</sup> 7 or later> An unidentified program wants access to your computer Do you want to allow the following program from an unknown publisher to make changes to this computer? here it's from or you've used i SETUP.EXE **Unknown** CD/DVD drive Don't install this driver software SETUP.EXE Unidentified Publishe You should check your manufacturer's website for updated driver software for your device. Cancel I don't know where this program is from or what it's for Yes No Show details Install this driver software anyway Only install driver software obtained from your manufacturer's website o disc. Unsigned software from other sources may harm your computer or information. Allow I trust this program. I know where it's from or I've used it before. Details See details I helps stop unauthorized changes to your com

(Continued on the reverse side)

• The following screens may appear after the installation is completed.

| (Screen 3)                                                                                                    | Restart the personal computer according to the instruction on the screen. | (Screen 4)                                                                                                    | Select "This program installed<br>correctly".<br>Do not choose "Reinstall using<br>recommended settings", because<br>the installer installs an incorrect<br>module. |
|----------------------------------------------------------------------------------------------------|---------------------------------------------------------------------------|----------------------------------------------------------------------------------------------------|----------------------------------------------------------------------------------------------------|
| Restarting Windows Setup has finished copying files to your computer. Before you can use the program, you must restart Windows or your computer. |                                                                           | Program Compatibility Assistant     This program might not have installed correctly      If this program didn't install correctly, try reinstalling using settings that     are compatible with this version of Windows. |                                                                                                    |
| Choose one of the following options and click DK to finish setup.                                                                                |                                                                           | Program: 5     Publisher:     Location: I      Reinstall using                                                                                                    | Setup Launcher<br>InstallShield Software Corporation<br>F:\EnvMEL\SETUP.EXE<br>g recommended settings                                                               |
| • Yes, I                                                                                                    | want to restart my computer now.                                          | This program                                                                                                    | n installed correctly                                                                                                    |
| O No, I v                                                                                                    | will restart my computer later.                                           |                                                                                                    | Cancel                                                                                                    |
|                                                                                                    |                                                                           | What settings are a                                                                                                    | applied?                                                                                                    |

- If you install this product while running the PWS (Personal Web Server), [ComponentMoveData Error Information] will be displayed and the product may not be installed properly. In case of the error, close the PWS and restart the personal computer, and then try installing the product again.
- The following screen will appear when the product is installed for the first time or the USB Driver is installed under Windows<sup>®</sup> XP. In this case, click "Continue Anyway" and continue the installation. (We have checked the operation and assured that the system operates without any problem by performing this procedure.)

(When installing the product for the first time)

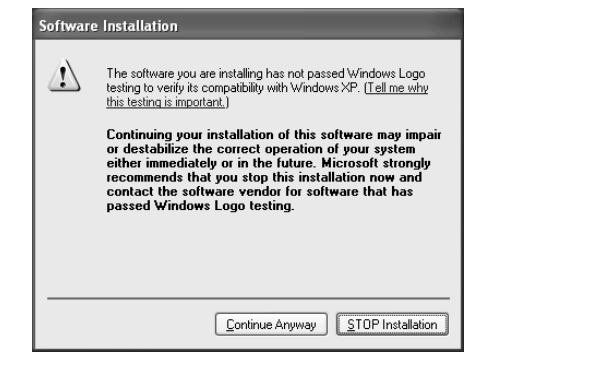

(When installing the USB Driver)

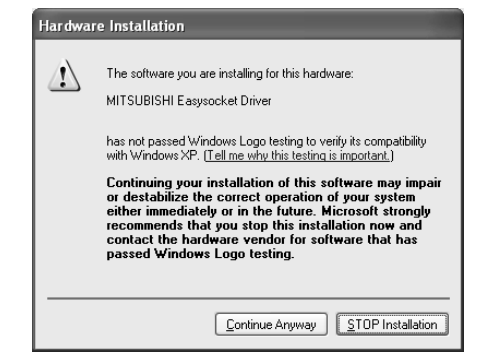

(2) Uninstallation procedure

1. Uninstall the product from the control panel of Windows® .

• If the right screen appears during the uninstall procedure, click the "No to All" button.

| Remove Shared File?                                                                                                    |                                               |  |  |  |
|----------------------------------------------------------------------------------------------------|-----------------------------------------------|--|--|--|
| The system indicates that the following shared file is no longer used by any<br>programs. If any programs are still using this file and it is removed, those<br>programs may not function. Are you sure you want to remove the shared file? |                                               |  |  |  |
| Leaving this file will not harm your system. If you are not sure what to do, it is<br>suggested that you choose to not remove this shared component.                                                                                        |                                               |  |  |  |
| File name:                                                                                                    | MELFANSweb Shortcut.URL                       |  |  |  |
| Located in:                                                                                                    | C:\MELSEC\                                    |  |  |  |
| <u>Y</u> es                                                                                                    | Yes To <u>A</u> ll <u>No</u> <u>No to All</u> |  |  |  |

## [Regarding the Manual]

- (1) The manual for this product is stored in the "Manual" folder on the accompanying CD-ROM.
- (2) Adobe Reader is required in order to read the "Manual" (PDF data) on the CD-ROM.
- Adobe Reader can be downloaded from the Adobe Systems Incorporated web site.
- (3) Refer to the readme.txt in the "Manual" folder, which contains the manual documents stored on the CD-ROM.

Microsoft, Windows, Windows NT, Windows Vista are registered trademarks of Microsoft Corporation in the United States and other countries.

Adobe Reader are registered trademarks of Adobe Systems Incorporated in the United States and other countries.